### **WEB 勤怠 操作マニュアル** ◆ スタッフ 線周 - 初回の 設定

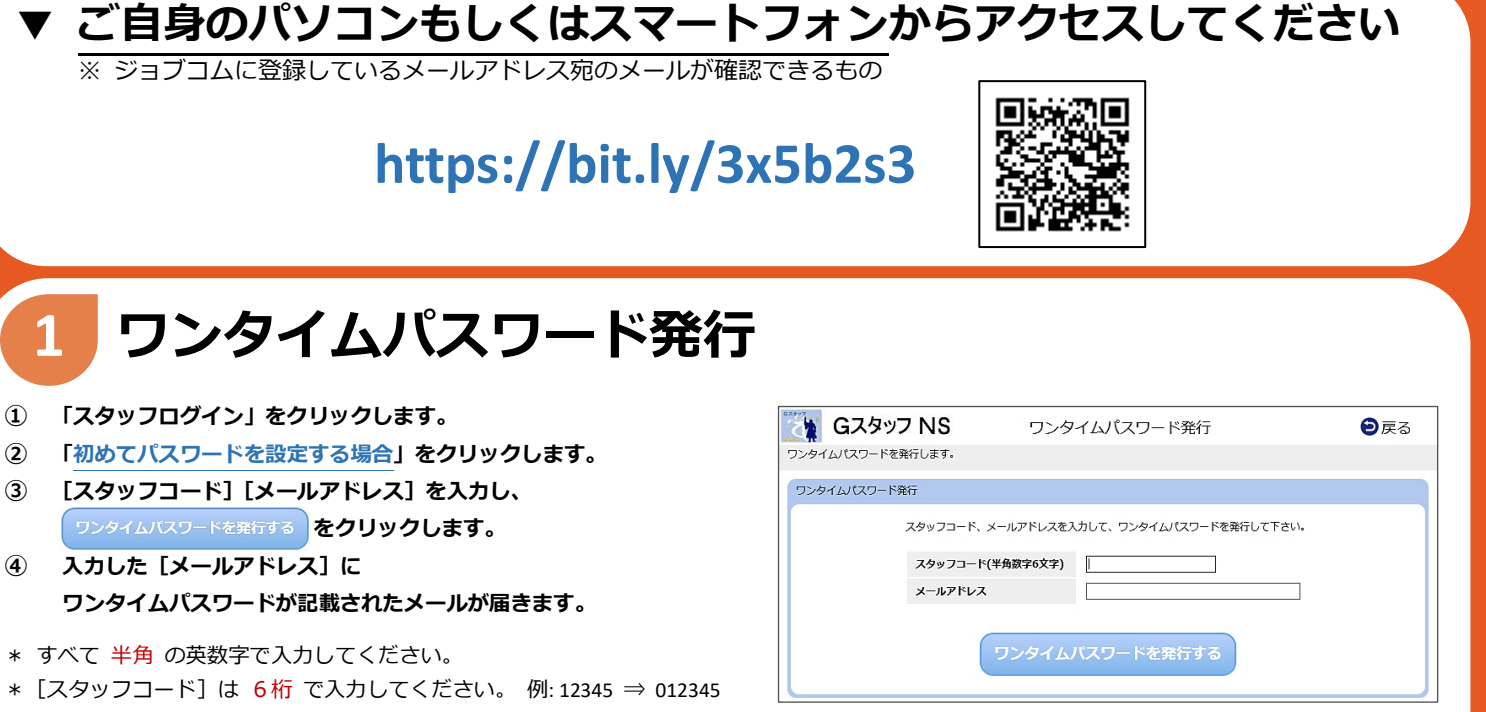

\* [メールアドレス]は ジョブコムに登録しているメールアドレス を入力してください。
メールアドレスの変更を希望される場合は、
担当営業にお伝えいただくか、下記のメールアドレスまでご連絡ください。
☑ info@jobcom.co.jp

- ① メールの中の「パスワード設定URL」を開きます。
- 【スタッフコード】【ワンタイムパスワード】 任意の【新しいパスワード】を入力して、
  をクリックすると設定が完了します。
- \* すべて 半角 の英数字で入力してください。
- \* [スタッフコード] は 6桁 で入力してください。 例:12345 ⇒ 012345
- \* [パスワード] は 英数字8~16字 で設定してください。
- \* ワンタイムパスワードの有効期限は 発行から 180 分 です。 有効期限が切れた場合は最初からやり直してください。

#### 

働きたい、をあなたらしく。

J 🗘 B C O M 🛚

### 操作がわからないときは ・・・

下記「お問い合わせ先窓口」までご連絡ください。

### お問い合わせ先窓口

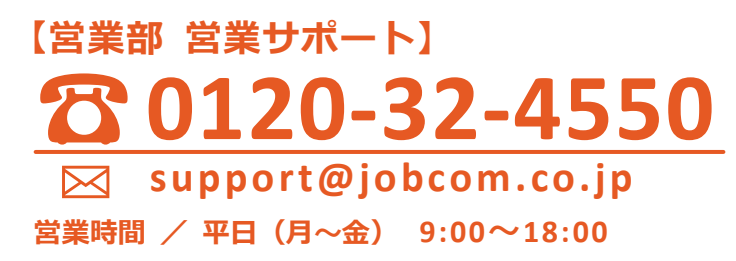

# WEB勤怠操作マニュアル ◆スタッフ機周

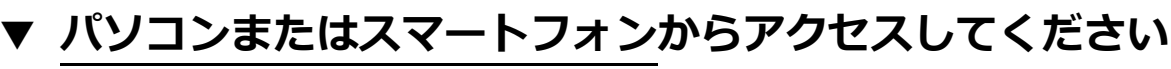

※ ご就業先のルールに従ってください

https://bit.ly/3x5b2s3

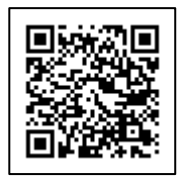

(1)

## 1 ログイン

ログイン画面で [スタッフコード] [パスワード] を入力し、 **ログイン**をクリックします。

- \* [スタッフコード] は 6桁 で入力してください。 例: 12345 ⇒ 012345
- \* 3回 パスワードを間違えるとアカウントがロックされ、 30 分間ログイン不可 となります。 お急ぎの場合は、裏面の「お問い合わせ窓口」にご連絡ください。
- \* パスワードを忘れたとき・パスワードを変更したいときは、 パスワードを忘れた場合・パスワードを変更する場合から 再度設定してください。

### 日々勤怠入力 2

- スタッフメニュー画面で 🔿 勤怠入力 をクリックします。 1
- (2) 勤怠情報を入力する日付の[出勤区分]を選択します。
- 3 [開始時刻] [終了時刻] [休憩(分)] が自動で入力されます。 必要に応じて手入力で値を修正します。
- 更新 をクリックします。 4
- (5) 翌朝、承認者様に「承認依頼」のメールが自動で送信されます。 勤怠情報が承認されると、[承認者] と [日時] が表示されます。
- \* 今日以前の日付の勤怠情報が入力できます。 ただし、欠勤・有給休暇は、明日以降の日付でも入力が可能です。
- \* 契約においての休日は入力不要です。
- \* [開始時刻] や [終了時刻] の値を修正しても、 [休憩(分)] が自動で変更されることはありません。
- \* タイムシート No (契約) が月の途中で変わる場合は、
- [タイムシート No]を選択し、表示 で入力画面を切り替えられます。

| 👸 G      | スタッフ NS                                                                                                    | 1            | 勤怠入力                                                                                                    |              |            |         | ٥X       | -12               | ]        |
|----------|----------------------------------------------------------------------------------------------------|--------------|----------------------------------------------------------------------------------------------------|--------------|------------|---------|----------|-------------------|----------|
| 日々の動怠情   | 報を入力します。                                                                                                    |              |                                                                                                    |              |            |         |          |                   |          |
| スタッフ名:   | ジョブ 太郎                                                                                                    |              |                                                                                                    |              |            |         |          |                   | 1        |
| ● 検索条件   |                                                                                                    |              |                                                                                                    |              |            |         |          |                   |          |
| 年月: 2019 | ▼年3 ▼月                                                                                                    | 9163-IN0 : 🧃 | 2019/03/01~2019/04/30)                                                                                                    |              | ■ □ 継続契約を  | 一度に表示   |          | _                 |          |
| 就業先名:参   | k式会社 ABC商店                                                                                                    | 業務内容:        | The state of the state of the s |              | 前月)次月      | ) (表:   | 〒 更新     |                   |          |
|          |                                                                                                    |              | 月中提出弹申请 ※15                                                                                                    | 日の人力まで元「役    | 用時時間的目的    | ※月末)    | の人力までテ   | <del>ር</del> በ የጀ |          |
| 修正       | 出勤区分                                                                                                    | シフト 開始時刻 約   | 了時刻 休憩 休憩 休憩                                                                                                    | 備考           | 実働         |         | жко<br>~ | ruet.             |          |
| -        | Contract of Contract of Contra |              | (557 (分) (分)                                                                                                    |              |            | 7567    | 5        | 047               |          |
| 3/1(金)   | ±97 ♥ C                                                                                                    |              |                                                                                                    |              | 8:30       |         |          |                   |          |
| 3/2(±)   | E · 2010                                                                                                    |              | 7                                                                                                    | A/B-No :     | G(0010 (00 | (01~0)  | 210 (04  | (200)             | <u> </u> |
| 3/3(日)   | 13. [2013                                                                                                    | • + 0 • /    | -                                                                                                    | 3/122 (140 i | 0(2013/03  | /01 -20 | 7137.04  | / 30/             | •        |
| 3/4(8)   | 業先名: 株                                                                                                    | 式会社 ABC商     | 店                                                                                                    | 業務内容:        |            |         |          |                   |          |
|          |                                                                                                    |              |                                                                                                    | 日市坦山統由注      |            |         | ŧ        | ×15E              |          |
|          |                                                                                                    |              |                                                                                                    |              | 71-1726    | 느니까 누려  |          | ×15               | 10)//)/a |
|          |                                                                                                    |              |                                                                                                    |              |            | 休珀      | 残業       | 深夜                |          |
|          |                                                                                                    | 出勤区分         | シフト                                                                                                    | 開始時刻         | 終了時刻       | ((      | 休憩       | 休憩                |          |
|          |                                                                                                    |              |                                                                                                    |              |            | ()))    | (分)      | (分)               |          |
|          | 2/1(金)                                                                                                    | Lu #h        |                                                                                                    |              |            | 60      |          | _                 |          |
|          | 5,1(畫)                                                                                                    | ¥// ▼        | 10-24-57 •                                                                                                    |              | 0:30       |         |          |                   | L        |
|          | 3/2(+)                                                                                                    | ∠ v          |                                                                                                    |              |            |         |          |                   |          |
|          | -,-()                                                                                                    |              | · <u> </u>                                                                                                    |              |            |         |          |                   |          |
|          | 3/3(日)                                                                                                    | ~            | <b>~</b>                                                                                                    |              |            |         |          |                   |          |
|          |                                                                                                    |              |                                                                                                    |              |            |         |          |                   |          |
|          |                                                                                                    |              |                                                                                                    |              |            |         |          |                   |          |

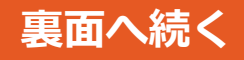

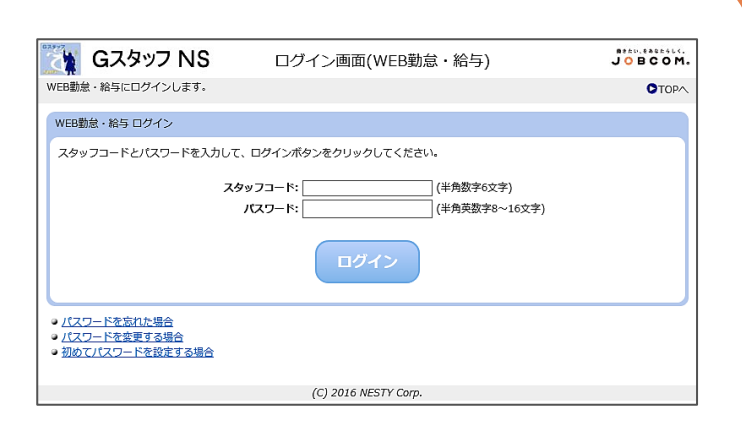

WEB勤怠操作マニュアル ◆スタッフ職用

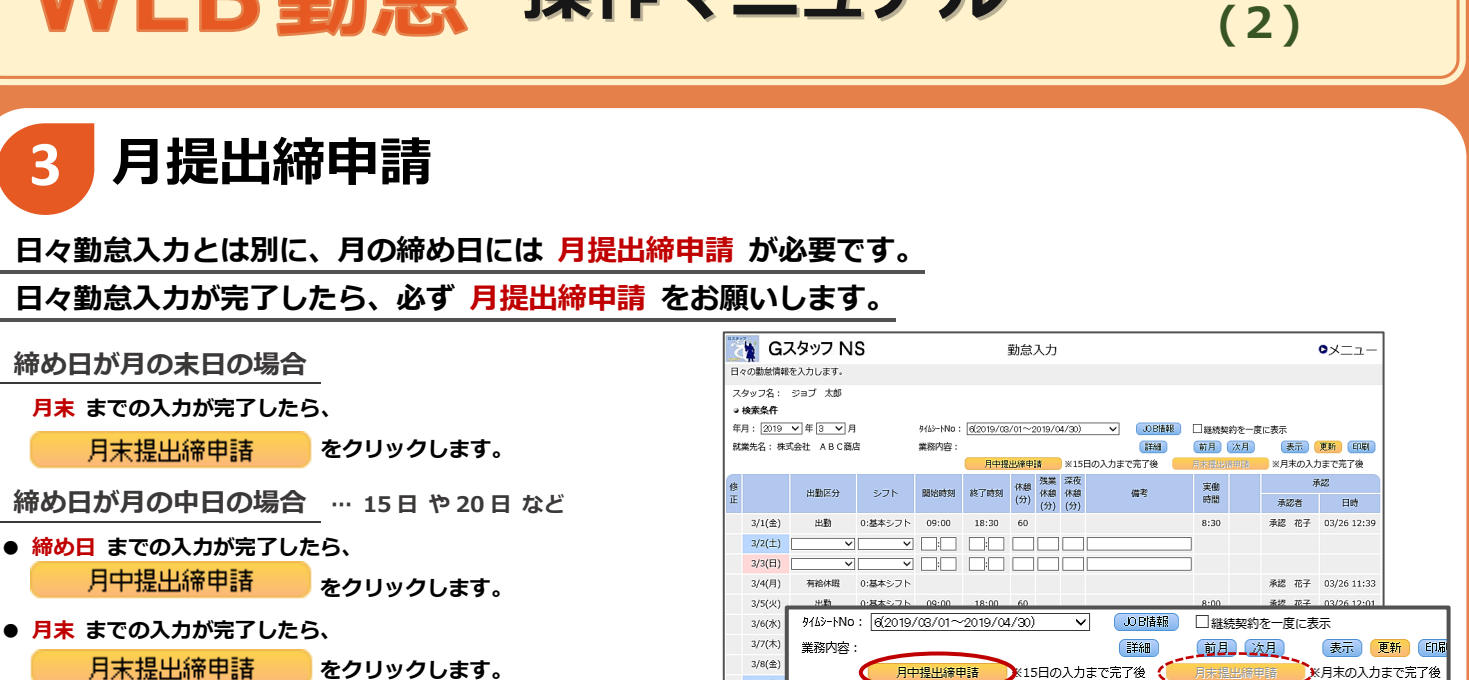

※締め日が月中の場合は、月2回の締申請が必要です。

- \* 月締申請後は、該当する期間の勤怠入力・修正・削除が不可となります。
- \* 承認者様の最終承認前であれば、 月末提出締申請を解除 月中提出締申請を解除 から申請を取り消すことができます。
- \* 承認者様の最終承認後の修正は、 下記「お問い合わせ窓口」までご連絡ください。

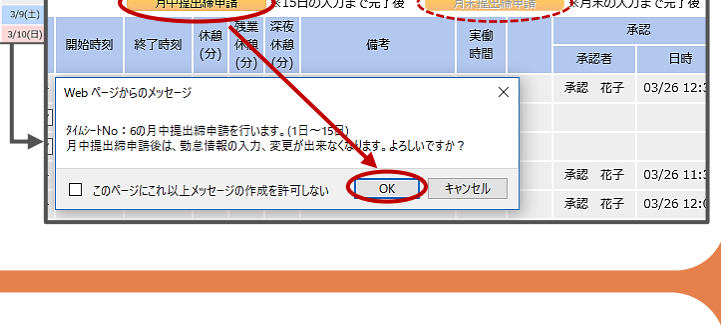

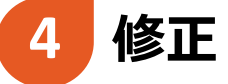

[修正] にチェックを入れることで、勤怠情報の修正が可能になります。 承認者様からの <mark>目に依頼</mark> があった場合もこちらで訂正してください。 削除 をクリックすると、入力された勤怠情報を削除できます。

\* ただし、承認済の勤怠情報の修正・削除はできません。 承認済の勤怠情報を修正・削除したい場合は、 承認者様に承認取消を依頼してください。

#### 年月: 2019 🗸 年 3 🗸 月 JOB情報 9/15)-INo: 6(2019/03/01~2019/04/30) ∨ □継続契約を一度に表示 表示 更新 印刷 就業先名:株式会社 ABC商店 業務内容: 詳細 前月 次月 月中提出締申請 ※15日の入力まで完了後 ※月末の入力まで完了後 シフト 開始時刻 終了時刻 休趣 残業 深夜 (分) (分) (分) (分) (分) 承認 実働 水応 時間 承認者 日時 出勤区分 借考 ▼ 0茎本シフ ▼ (09:00) [18:30] 60 ✔ 3/1(金) 出勤 8:30 削除 訂正依額 3/2(土) ~ 3/3(日) 修 出勤区分 シフト īF 3/1(金) 出勤 O基本シフマ

働きたい、をあなたらしく。

J 🗘 B C O M 🖻

#### 操作がわからないときは ・・・

スタッフメニュー画面の マニュアルダウンロード から、より詳しい操作手順をご確認いただけます。 ※スマートフォンでの操作手順もこちらに記載しています。 解決しないときは、下記「お問い合わせ先窓口」までご連絡ください。

### お問い合わせ先窓口

【営業部 営業サポート】  **ひ 120-32-4550**  ぶ support@jobcom.co.jp 営業時間 / 平日 (月~金) 9:00~18:00